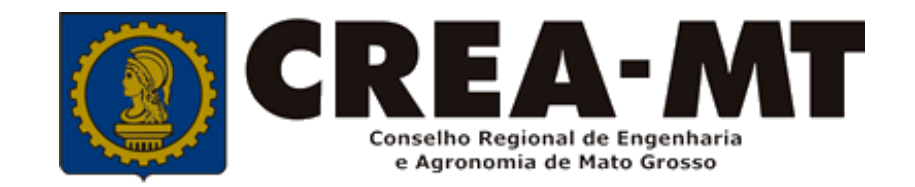

# COMO CONSULTAR CERTIDÃO DE REGISTRO DE ATESTADO E ATESTADO. (Emitidos a partir de julho de 2020)

**SISTEMA CREA** 

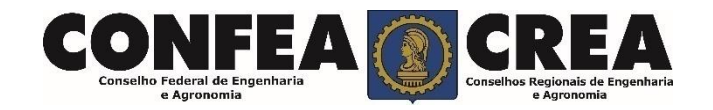

Acesse através do endereço

https://ecrea.crea-mt.org.br/

# **O Portal de Serviços eCREA**

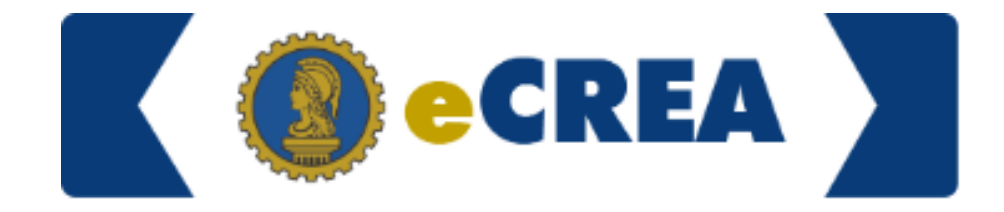

## Autopticação Doquarida

### Senha

Informe seu CPF e senha. \_\_\_\_ Clique em Entrar

| Autenticação Requentia |
|------------------------|
| Cpf                    |
| Senha                  |
| Entrar                 |
| Esqueci a senha        |

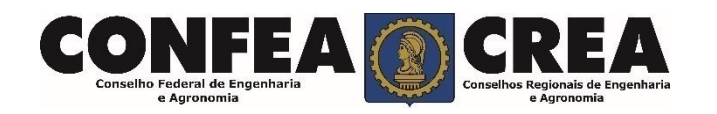

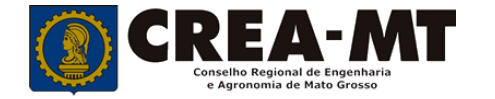

# PÁGINA DO PROFISSIONAL

| e-Crea          | ART <del>•</del> | Atendimento 🗸                       | Cadastro -                  | Financeiro - | Ouvidoria - | Processo -        | ₩.                          | - 1 | 2 | -   |
|-----------------|------------------|-------------------------------------|-----------------------------|--------------|-------------|-------------------|-----------------------------|-----|---|-----|
| Manutenção d    | le Cer           | Certidão Pessoa<br>Solicitação Pess | a Física<br>soa Física<br>a |              |             |                   |                             |     |   |     |
| Filtro          |                  |                                     |                             |              |             |                   |                             |     |   |     |
| CPF:            |                  |                                     | Nome:                       |              |             | Tipo da Certidão: |                             |     |   |     |
|                 |                  |                                     |                             |              |             |                   | Acervo Técnico com registro |     |   | X • |
| Nº do Processo: |                  |                                     |                             | Data início: |             | Data final:       | <br>№ da certidão:          |     |   |     |
| Situação:       |                  |                                     |                             |              |             |                   |                             |     |   |     |
| Selecione       |                  |                                     | -                           |              |             |                   |                             |     |   |     |
| Pesquisar Limp  | oar Pesquis      | a                                   |                             |              |             |                   |                             |     |   |     |

Ao acessar a página profissional, clicar no menu **Atendimento** > **Certidão de Pessoa Física** No Filtro de Consulta, selecionar o **Tipo de Certidão:** Acervo técnico com registro

**Depois clicar em Pesquisar** 

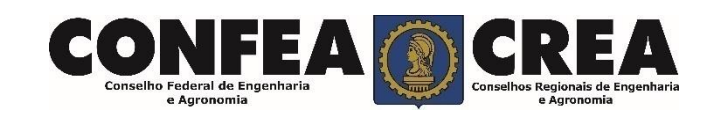

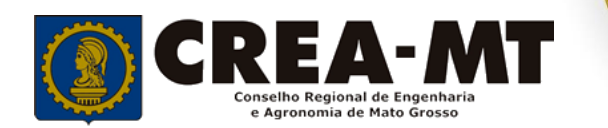

| e-Crea                          | ART▼          | Atendimento     | → Cadastro →                            | Financeiro - | Ouvidoria <del>-</del> | Processo -        |             |                        | ∞• 📀     |       |
|---------------------------------|---------------|-----------------|-----------------------------------------|--------------|------------------------|-------------------|-------------|------------------------|----------|-------|
| Filtro                          |               |                 |                                         |              |                        |                   |             |                        |          |       |
| CPF:                            |               |                 |                                         | Nome:        |                        |                   |             | Tipo da Certidão:      |          |       |
|                                 |               |                 |                                         |              |                        |                   |             | Acervo Técnico com reg | gistro   | x -   |
| lº do Processo:                 |               |                 |                                         | Data início: |                        | Data final:       |             | № da certidão:         |          |       |
| F                               |               |                 |                                         |              | <b></b>                |                   | <b></b>     |                        |          |       |
| ituação:                        |               |                 |                                         |              |                        |                   |             |                        |          |       |
| Selecione                       |               |                 | •                                       |              |                        |                   |             |                        |          |       |
| Pesquisar                       | mpar Pesqui   | sa              |                                         |              |                        |                   |             |                        |          |       |
| ova Certidão                    |               |                 |                                         |              |                        |                   |             |                        |          |       |
| do Processo                     | № da C        | ertidão         | CPF                                     | Nome         |                        | Tipo da Certidão  |             | Data Cadastro          | Situação | Ações |
|                                 |               |                 |                                         |              |                        | Acervo Técnico co | om registro | 10/07/2020             | ATIVA    | A T   |
| a pesquisa retorno              | u: 1 registro |                 |                                         |              |                        |                   |             |                        |          |       |
| * peoquieu reterrie             | a. Fregione.  |                 |                                         | Cliqu        | e aqui p               | oara baixa        | r o ane     | xo                     |          |       |
|                                 |               |                 |                                         | da (         | Certidão               | e atestad         | o selad     | lo                     |          |       |
| CONF<br>Conselho Federal de Eng | EA (          | Conselhos Regie | REA<br>ionais de Engenharia<br>gronomía |              |                        |                   |             |                        |          | - MT  |

Conselho Regional de Engenharia e Agronomia de Mato Grosso

# AÇÕES: Anexar Certidão

no eCREA está disponível para o setor de ART.

**Obs.:** Um campo que está sendo alimentado, mas os **atestados emitidos a partir de julho**, via eCrea, ficará disponível o download da certidão e atestado selado.

AÇÕES: BAIXAR Certidão (com atestado selado e anexado)

Está disponível para o profissional e para consulta pública.

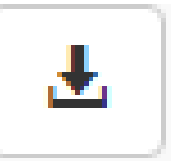

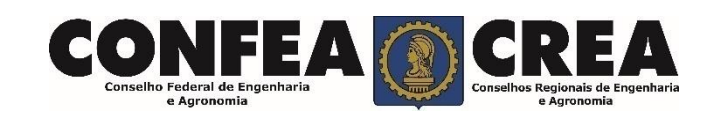

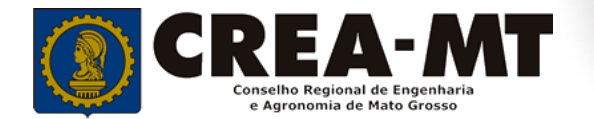

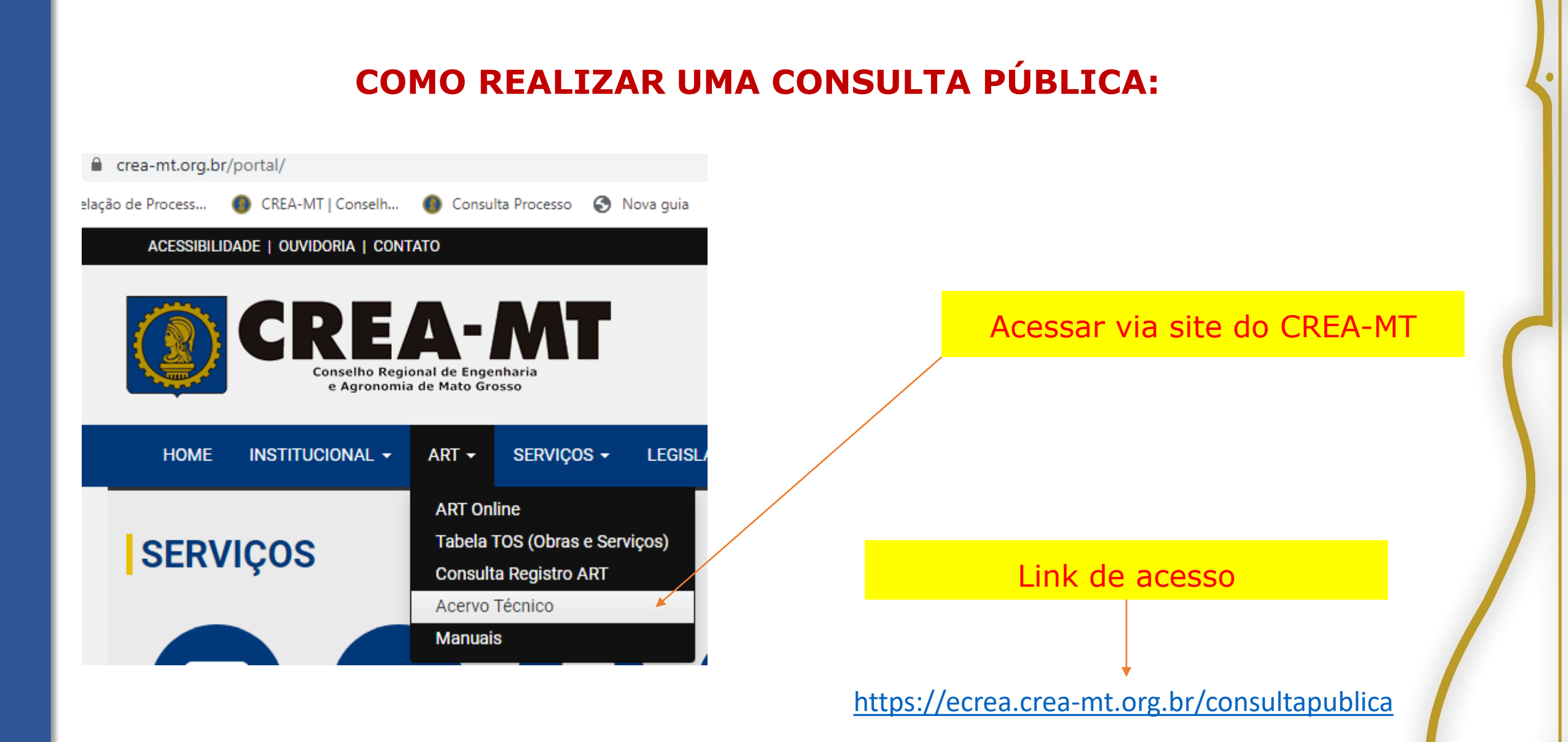

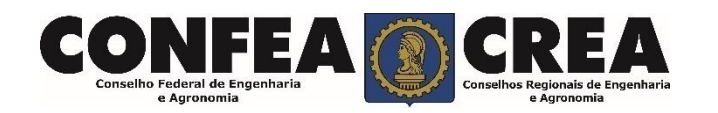

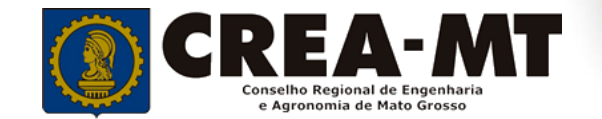

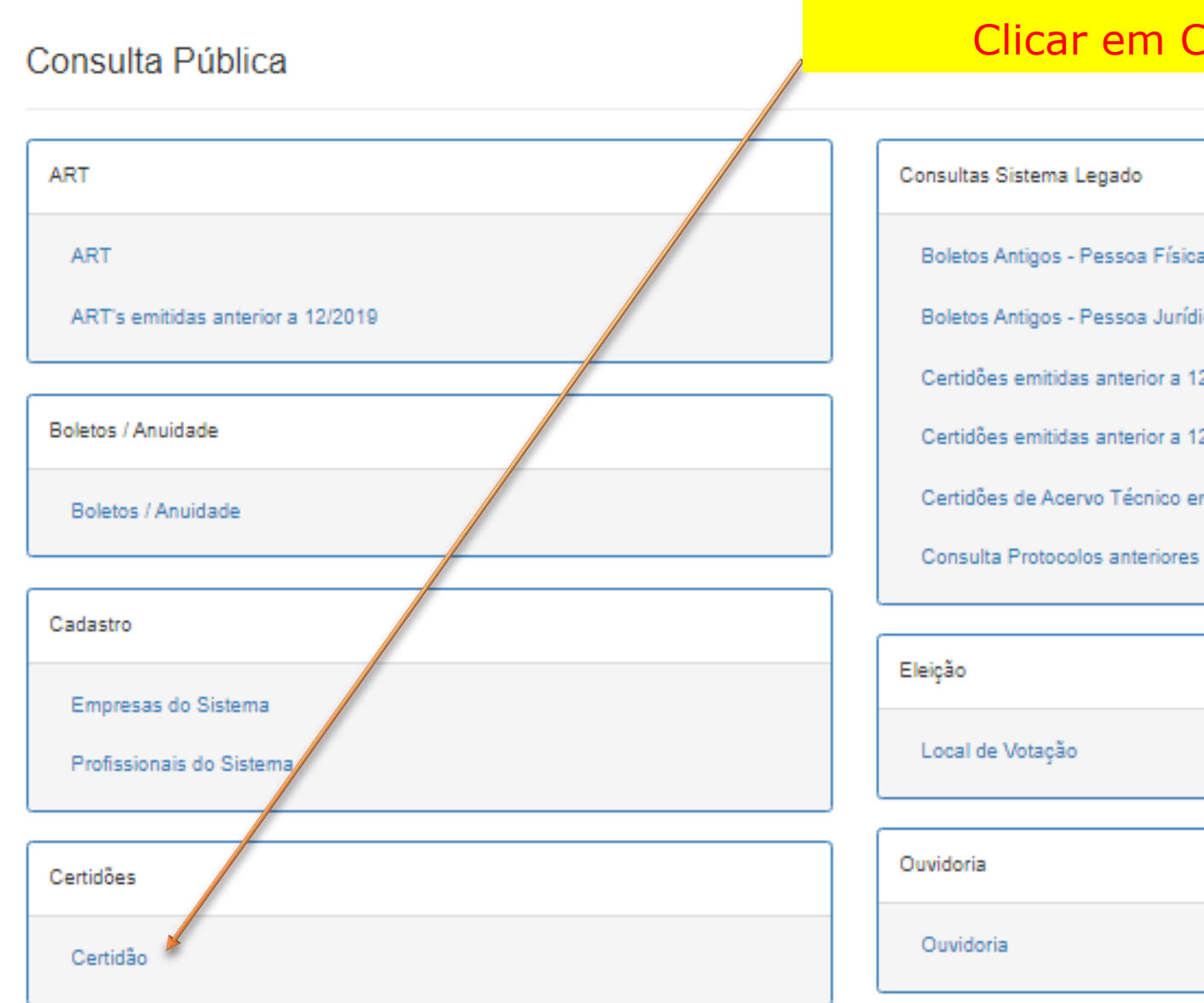

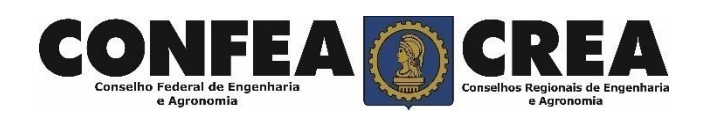

# Clicar em Certidão

#### Boletos Antigos - Pessoa Física

Boletos Antigos - Pessoa Jurídica

Certidões emitidas anterior a 12/2019 - Pessoa Física

Certidões emitidas anterior a 12/2019 - Pessoa Jurídica

Certidões de Acervo Técnico emitidas anterior a 12/2019

Consulta Protocolos anteriores a 12/2019

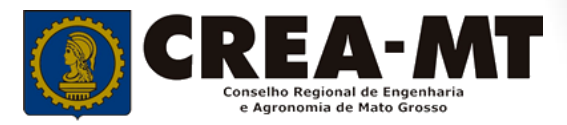

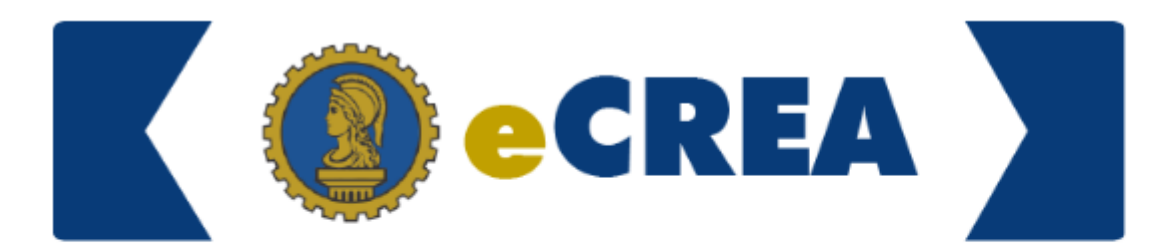

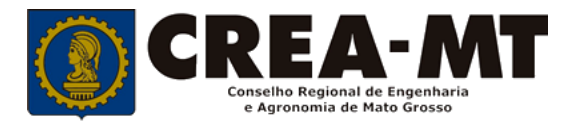

#### Consulta Pública - Certidão

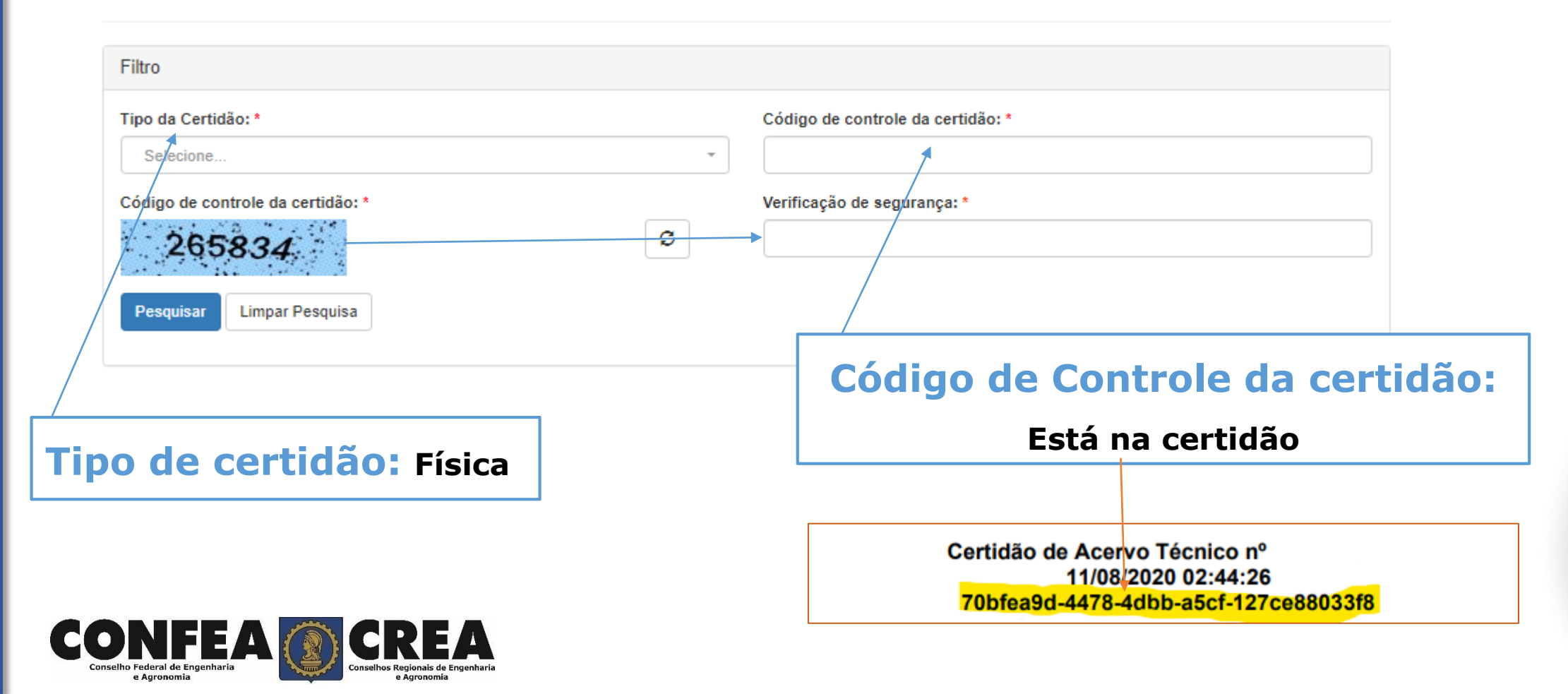

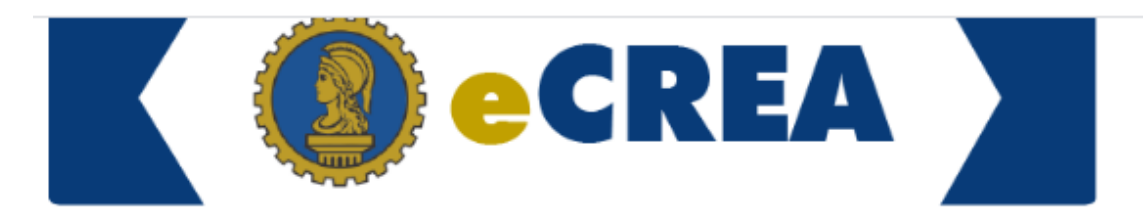

#### Consulta Pública - Certidão

e Anr

| Filtro                            |                            |                                   |                             |  |  |  |
|-----------------------------------|----------------------------|-----------------------------------|-----------------------------|--|--|--|
| Tipo da Certidão: *               |                            | Código de controle da certidão: * |                             |  |  |  |
| FÍSICA                            | × ×                        | 70BFEAS                           |                             |  |  |  |
| Código de controle da certidão: * |                            | Verificação de segurança: *       |                             |  |  |  |
| 699328                            | C                          | 699328                            |                             |  |  |  |
| Pesquisar Limpar Pesquisa         |                            |                                   |                             |  |  |  |
| Código de Controle da Certidão    |                            | Número                            | Download da Certidão        |  |  |  |
| 70BFEA                            |                            |                                   | Clique aqui para visualizar |  |  |  |
|                                   |                            |                                   |                             |  |  |  |
|                                   |                            |                                   |                             |  |  |  |
|                                   | Cliq                       | ue aqui para visua                | lizar:/                     |  |  |  |
|                                   | Certidão e atestado selado |                                   |                             |  |  |  |
| NFEA () CREA                      |                            |                                   |                             |  |  |  |

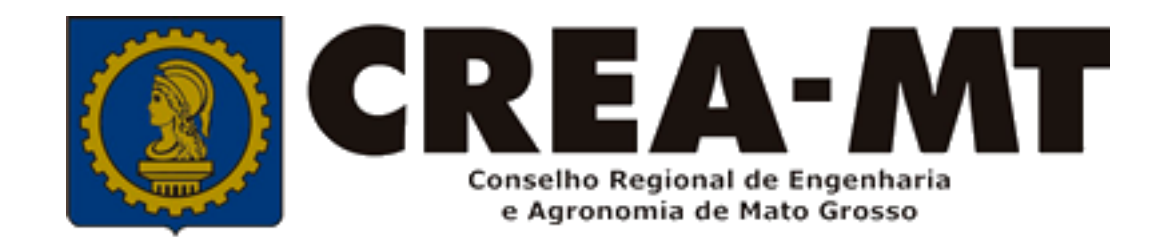

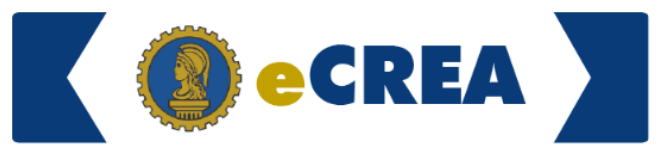

(65) 3315 3000 e 0800 647 3033 <u>www.crea-mt.org.br</u>

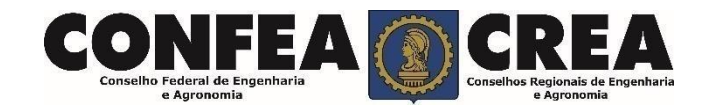